# Cayuse Proposal Approval For Chairs and Deans

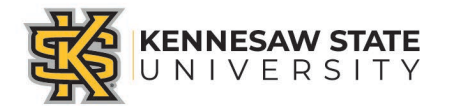

Approving Proposals in Cayuse – Chairs, Deans, and ADR's

Sign into Cayuse by one of the following ways and navigate to your Unit Approval Inbox

- Sign in from the email\*\* you received
  - Click link to Cayuse SP
  - Enter User Name and Password (KSU NetID and Password)
  - You will enter directly into the Unit Approval Inbox

### OR

- Sign in from the KSU Sponsored Programs website
  - Go to <u>https://research.kennesaw.edu/sponpro</u> <u>g/</u> and click on the link to Cayuse
  - Enter User Name and Password (KSU NetID and Password)
  - On the Cayuse Research Suite entry page, click Cayuse SP link
  - On the Welcome to Cayuse Page, click
     Unit Approval Inbox

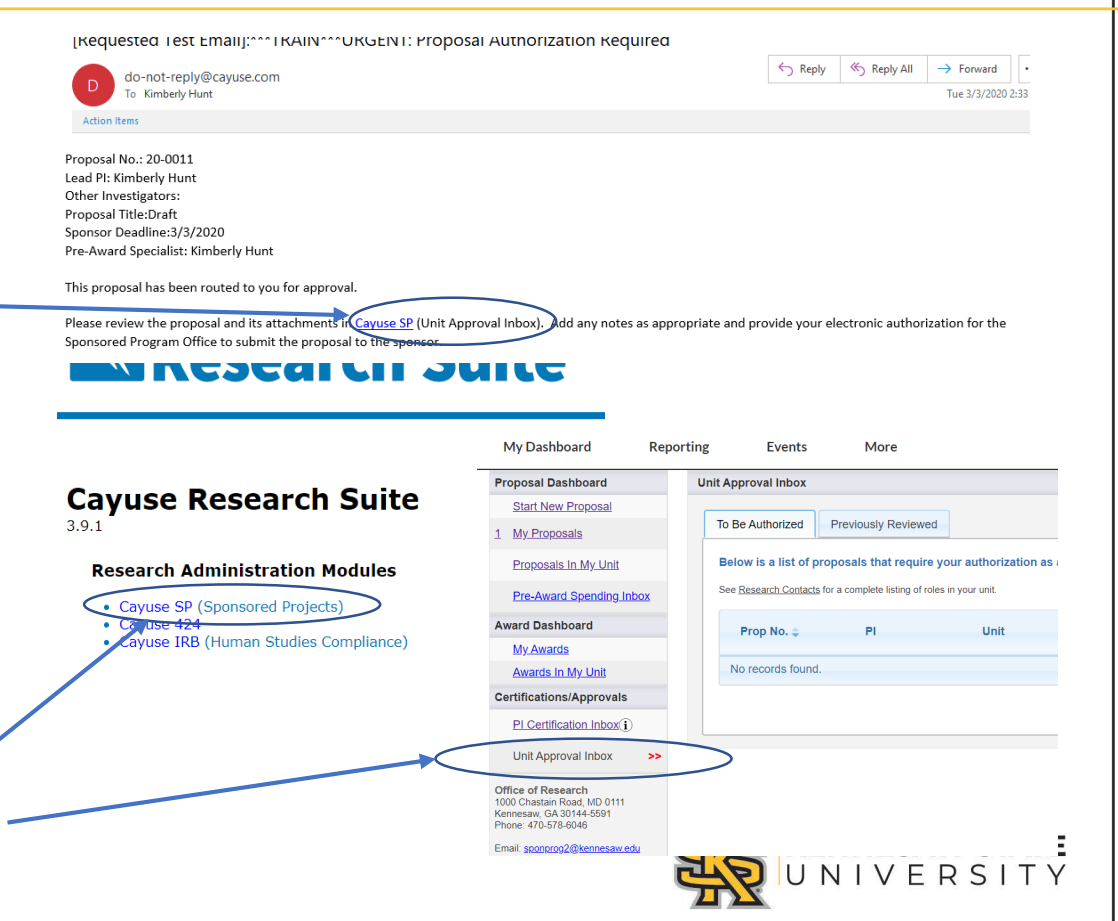

View the Proposal to be Approved

 From the Unit Approval Inbox on the "To Be Authorized" tab, click the number of the proposal to be reviewed

- From the Proposal Routing Status page, click View IPF to view the full proposal record
- Click PDF Icon for a pdf summary of proposal information

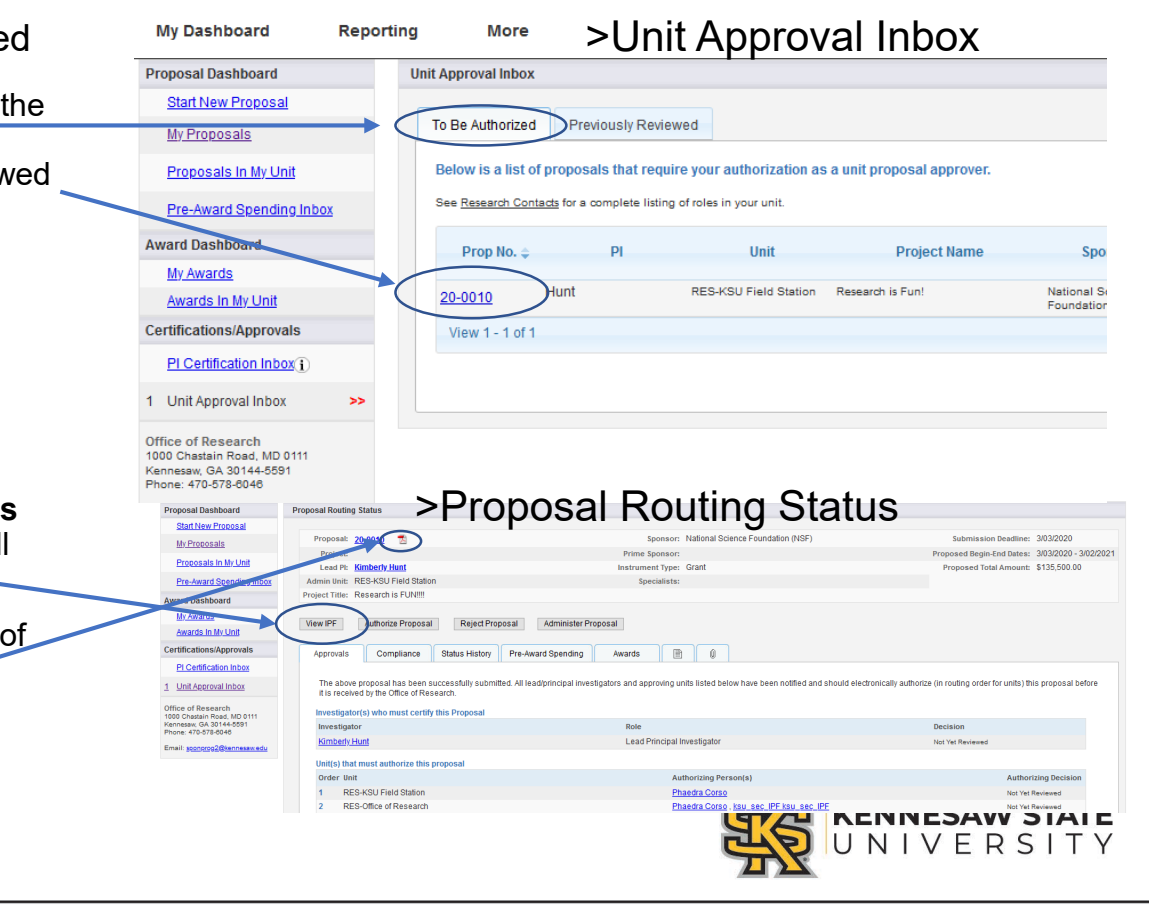

Review and Authorize the proposal for submission

Item List

View or Edit con clicking the nam General I

> Investiga Team

Budget

Conflict of

Regulator Subcontra

Export Co

Intellectu

<u>Commur</u> Location

Activities

Proposal Proposal

Approving

Submiss

Admin

Subr

Autho

Reje

- In the IPF View of the proposal, click through the links on the left to review the various sections, with particular emphasis on the following:
  - 1. Investigator/Research Team
    - 1. Sponsored Effort %
    - 2. Cost Shared Effort%
  - 2. Budget
    - 1. Cost Sharing
    - 2. Additional Resources needed
  - 3. Proposal Abstract
  - 4. Proposal Attachments
    - 1. Internal Detailed Budget (MS Excel format)
- When ready to approve the proposal click Authorize Proposal

| 20-0010       >> General Information         pleted sections by<br>enext to the check.       Please complete the required fields and click Save.         iformation       >>         sprs/Research       Sponsor: i         * Sponsor: i       National Science Foundation (NSF) |  |
|----------------------------------------------------------------------------------------------------|--|
| pleted sections by<br>enext to the check.     Please complete the required fields and click Save.       iformation     >>       ops/Research     Sponsor Information       * Sponsor: ①     National Science Foundation (NSF)                                                    |  |
| information     >>       formation     >>       prs/Research     Sponsor Information       * Sponsor: ①     National Science Foundation (NSF)                                                                                                    |  |
| Sponsor Information     Sponsor:      i     Sponsor:      i                                                                                                    |  |
| * Sponsor: (i) National Science Foundation (NSF)                                                                                                    |  |
|                                                                                                    |  |
| Interest Funding Opportunity/Sponsor application No:                                                                                                    |  |
| y Compliance Sponsor Program Name:                                                                                                    |  |
| ctors Proposal Guideline URL:                                                                                                    |  |
| ntrol Prime Funding Agency:                                                                                                    |  |
| I Property                                                                                                    |  |
| ty Benefits General Proposal Information                                                                                                    |  |
| f Sponsored * Admin Unit RES-KSU Field Station                                                                                                    |  |
| * Primary Administrative Contact: Kimberly Hunt                                                                                                    |  |
| Abstract Proposal Owner: Kimberly Hunt                                                                                                    |  |
| Attachments Project No:                                                                                                    |  |
| on Notes * Short Project Name: Research is Fun! (internal reference name)                                                                                                    |  |
| * Project Start Date: 03/03/2020                                                                                                    |  |
| ister Proposal * Project End Date: 03/02/2021                                                                                                    |  |
| Activity Code: Click Here to Choose Activity Code                                                                                                    |  |
|                                                                                                    |  |
| rize Proposal * Proposal Type: New ~                                                                                                    |  |
| ct Proposal * Instrument Type: Grant ~                                                                                                    |  |

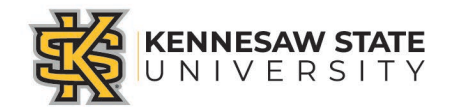

# Authorize Proposal

 On the Proposal Authorization page, add any comments and click Submit Authorization

#### >> Proposal Authorization

As Dean/Chair/Director, I understand and assume the following responsibilities with respect to this application:

- · It is an appropriate activity within the Department/Center/Institute; and supports the mission of the Universit
- That the Department/Center/Institute has agreed to provide the resources identified in this application.
- When applicable, these resources could include cost sharing and the responsibility for reimbursement of costs to the University in the event that the sponsor is unable to pay the University for research expenses incurred during the period of performance of this
  project.
- When applicable, since the University policy mandates only full-time, permanent EPA employees may serve as principal investigator (PI), with respect to this applicable, approve that this individual is eligible to serve in the role of PI despite his/her part-time
  employment status.

In the event that I have delegated my signature authority to the person signing this Internal Processing Form in my absence, a copy of the delegation is on file at my organization. However as Dean/Chair/Director, ultimate responsibility remains with me.

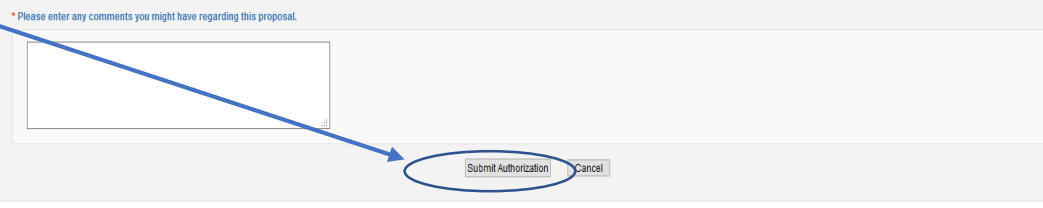

## **Reject Proposal**

- Or you can reject the proposal and sent it back to the Lead PI for editing and then re-routing
- You are required to add comments if you are rejecting a proposal

| Submit Authorization Cancel                                                                                                    |
|----------------------------------------------------------------------------------------------------|
|                                                                                                    |
| Proposal Rejection                                                                                                    |
| is customizable text area is available for specific instructions or references to institutional guidance regarding the rejection of this proposal.]<br>* Please enter any comments you might have regarding this proposal. |
|                                                                                                    |
| Submit Rejection Cancel                                                                                                    |
| KENNESAW STATE<br>UNIVERSITY                                                                                                    |

\*\* Please note: To avoid Cayuse emails going into your Junk Email Folder, you will need to add Cayuse to your safe sender list. The best way is to do this is in Office 365 online (ksumail.kennesaw.edu), navigate to Outlook Settings > Mail > Junk Mail. There, you can add the sender's address to the Safe Senders and Domains list.

You may also right click on a message in the junk folder, go to the Junk option on the menu, then select "Never Block Sender".

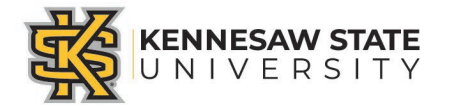